## Connecting a Windows 11 Computer to the USF Wireless Network

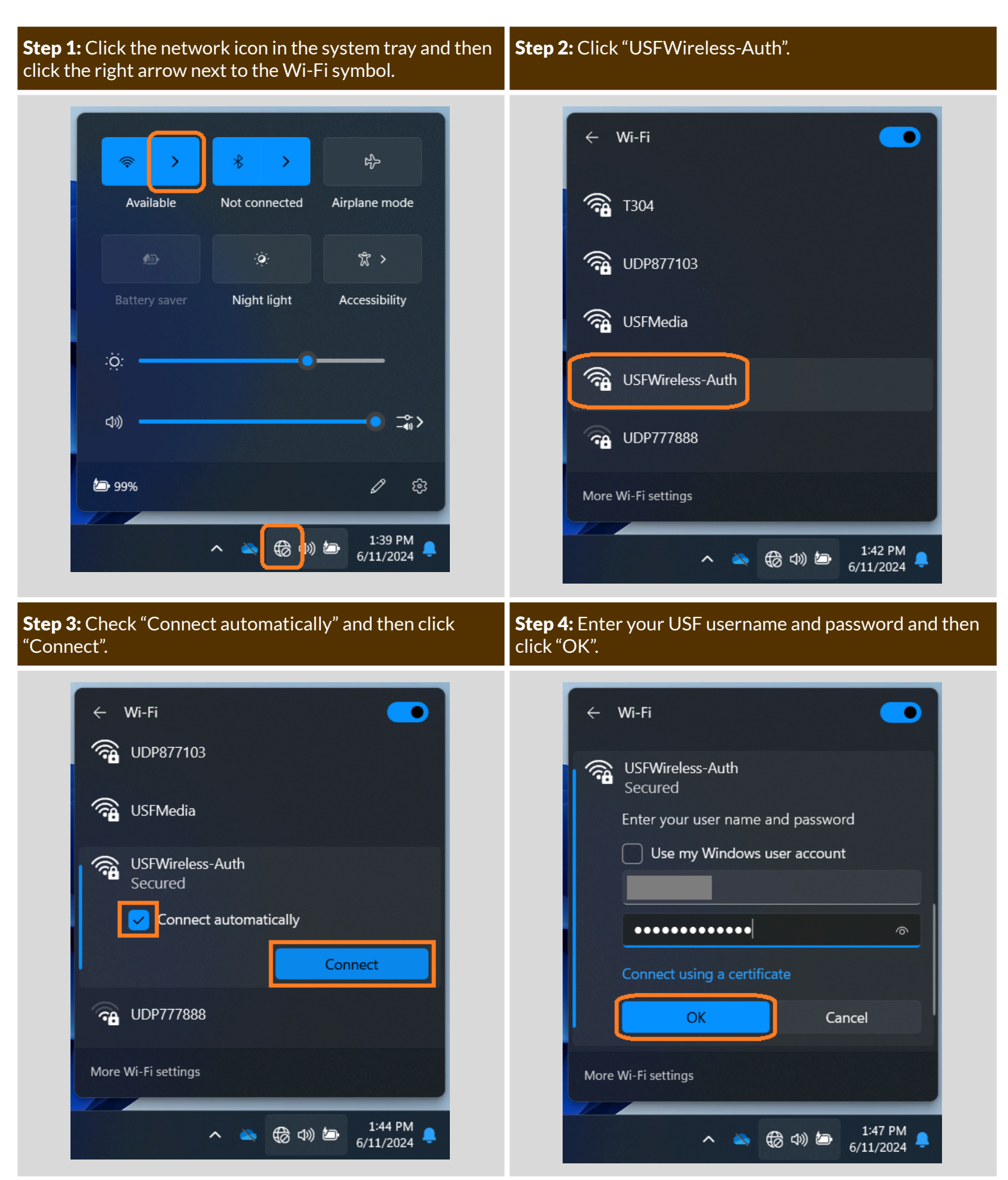

## **Step 5:** Click "Connect".

## **Step 6:** Verify that you are connected to "USFWireless-Auth".

| Secured                                                                              |                                                                  | Con          | nected, secured | U        |
|--------------------------------------------------------------------------------------|------------------------------------------------------------------|--------------|-----------------|----------|
| Continue connecting?                                                                 |                                                                  |              | Di              | sconnect |
| If you expect to find USFW<br>location, go ahead and co<br>may be a different networ | /ireless-Auth in this<br>nnect. Otherwise, it<br>k with the same | 🛜 USF-       | Guest           |          |
| name.<br>Show certificate details                                                    |                                                                  | 🖓 c&g        |                 |          |
| Connect                                                                              | Cancel                                                           | 宿 Lib4       |                 |          |
| 🙃 UDP777888                                                                          |                                                                  |              | · · ·           |          |
| More Wi-Fi settings                                                                  |                                                                  | More Wi-Fi s | settings        |          |

**Note:** If you were previously connected to "USF-Guest", we recommend going to Settings > Network & internet > Wi-Fi > Manage known networks and forgetting that network.

For assistance, please contact the Technology Support Center by filling out the online form at <u>techsupport.stfrancis.edu/help</u> or by calling 815-768-TECH (8324).